# TÁJÉKOZTATÓ

# A RÉSZBEN VAGY EGYÁLTALÁN NEM TELJESÍTETT TÁMOGATÁSOK ELEKTRONIKUS KÉRELMI RENDSZERBEN TÖRTÉNŐ KEZELÉSÉRŐL, BEJELENTÉSÉRŐL

Abban az esetben, ha egy szövetség által elektronikusan aláírt és kiküldött támogatási igazolás esetén a támogató szervezet a támogatási igazolásban feltüntetett támogatási összegeket egyáltalán nem/részben kívánja teljesítette, a "Semmit sem utalt"/"Részben utalt" gombra kattintva lehetséges az adott támogatási igazolással kapcsolatban a támogatási igazolás/igazolás felülvizsgálatát kezdeményezni.

A felülvizsgálat kezdeményezéséhez a sportszervezetnek egy együttes nyilatkozatot kell előállítania a rendszerből, melyet a sportszervezet és a támogató hivatalos képviselője is aláír, majd a kérelmi rendszerbe az aláírt nyilatkozatot – a további csatolmányokkal együtt - fel kell tölteni és a felülvizsgálati kérelmet elektronikus aláírással ellátva be kell küldeni a rendszeren keresztül.

A felülvizsgálati kérelem beküldéséről a rendszer e-mailben automatikusan értesíti a sportszervezetet, a támogatót, valamint a sportszervezethez rendelt szövetségi ügyintézőt is.

Az adott támogatási igazolásban/igazolásban szereplő nem teljesített támogatási összegek akkor lesznek újra felhasználhatóak az igazolási kérelmekben, amikor a szövetség a felülvizsgálati kérelem elbírálása után elektronikusan aláírja és kiküldi a felülvizsgálati kérelmet jóváhagyó határozatot, 24/A típusú igazolási kérelem esetén igazolás visszavonása típusú dokumentumot.

Új igazolási kérelmek beküldése szerkesztés alatt lévő részben/semmit nem utalt felülvizsgálati kérelem esetén

Ha egy/több részben/semmit sem utalt felülvizsgálati kérelem szerkesztés alatt van, a még igényelhető támogatások megfelelő adminisztrálása miatt, ameddig a szerkesztés alatt lévő részben/semmit sem utalt felülvizsgálati kérelmek nem kerültek beküldésre, addig új igazolási kérelem nem küldhető be, de szerkesztése lehetséges.

A még igényelhető támogatások értéke a részben/semmit sem utalt felülvizsgálati kérelmek beküldése után kerülnek frissítésre.

### A FOLYAMAT LÉPÉSEI A FELHASZNÁLÓ SZEMSZÖGÉBŐL:

### I. 22/C típusú támogatási igazolások esetében:

A) A támogató nem utalt semmit:

- 1. Az adott igazolási kérelem sorának végén található "Semmit sem utalt" gombra kell kattintani
- 2. Kötelező mellékletek feltöltése
  - Az együttes felülvizsgálati kérelem generálása és feltöltése.
    - A felülvizsgálati kérelem a "Mellékletek" oldalon található "Kattintson ide a generált kérelem letöltéséhez" gombra kattintva. A kinyomtatott felülvizsgálati kérelmet, mindkét fél részéről cégszerűen aláírva fel kell tölteni a rendszerbe. A rendszerben szereplő minta ajánlott, de nem kötelező. Ezen minta kiváltható a támogató és a sportszervezet két külön nyilatkozatával, vagy a mintában szereplő tartalommal kitöltött más együttes nyilatkozattal is.
  - Bankszámlakivonat

Az igazolás kiállításának napjától, az együttes felülvizsgálati kérelem aláírásáig, az igazolásban szereplő folyószámla forgalmát alátámasztó kivonat.

- A 39/2011. (VI. 30.) NEFMI rendelet alapján fizetendő Igazgatási szolgáltatási díj befizetését igazoló bizonylat.
- 3. A felülvizsgálati kérelem elektronikus aláíró eszköz segítségével történő beküldése a "Beküldés elfogadásra" gombra kattintva.

## B) A támogató részben utalt:

1. Az utalási táblázat (körbe foglalt oda-vissza nyíl ikon) kitöltése (a támogatási igazolásban szereplő a "Támogatás jogcímenként összesen" összegből a sportszervezet részére átutalt összeg).

Ameddig nem megfelelően van kitöltve az utalási táblázat, a felülvizsgálati kérelem kitöltését nem szabad elkezdeni, ugyanis a felülvizsgálati kérelemben pontosan az utalási táblázatba jogcímenként beírt összegek ellenőrző szervnek fizetendő díjjal növelt értéke írható be

- 2. "Részben utalt" gombra kattintás után a felülvizsgálati kérelem kitöltése
- TIG támogatás kalkulátor megtekintése, a "TIG támogatás kalkulátor" gombra kattintással (az utalási táblázatba beírt adatok alapján kiszámításra kerül, hogy a 2. oldal – 1. számú melléklet szerinti sorokba mennyi a beírandó összeg. A kalkulátor a már kiszámított értéket jeleníti meg, azzal további művelet végrehajtása nem szükséges.)
- 4. 2. oldal 1. számú melléklet táblázatának kitöltése (a kalkulátorban szereplő összegek beírásával).

Itt hajtható végre az egyes jogcímek támogatási értékeinek módosítása a megtörtént utalásoknak megfelelően (a kitöltésben, a beírandó támogatási értékek meghatározásában az utalási táblázat alapján számoló, a "Támogatási igazolási kérelmek" listában az adott igazolási kérelem sora "Műveletek" oszlopban található "Kalkulátor" nyújt segítséget). A felülvizsgálati kérelem csak akkor véglegesíthető, ha az itt beírt támogatások pontosan az utalási táblázat alapján kiszámolt és a kalkulátorban megjelenő támogatásokkal egyeznek meg (átutalt összeg / 0,99).

- 5. Kötelező mellékletek feltöltése
  - Az együttes felülvizsgálati kérelem generálása és feltöltése.

A felülvizsgálati kérelem a "Mellékletek" oldalon található "Kattintson ide a generált kérelem letöltéséhez" gombra kattintva. A kinyomtatott felülvizsgálati kérelmet, mindkét fél részéről cégszerűen aláírva fel kell tölteni a rendszerbe. A rendszerben szereplő minta ajánlott, de nem kötelező. Ezen minta kiváltható a támogató és a sportszervezet két külön nyilatkozatával, vagy a mintában szereplő tartalommal kitöltött más együttes nyilatkozattal is.

- Bankszámlakivonat Az igazolás kiállításának napjától, az együttes felülvizsgálati kérelem aláírásáig, az igazolásban szereplő folyószámla forgalmát alátámasztó kivonat.
- A 39/2011. (VI. 30.) NEFMI rendelet alapján fizetendő Igazgatási szolgáltatási díj befizetését igazoló bizonylat.
- 6. A felülvizsgálati kérelem elektronikus aláíró eszköz segítségével történő beküldése a "Beküldés elfogadásra" gombra kattintva.

#### II. 24/A típusú támogatási igazolások esetében:

#### A) A támogató nem utalt semmit:

- 1. Az adott igazolási kérelem sorának végén található "Semmit sem utalt" gombra kell kattintani
- 2. Kötelező mellékletek feltöltése
  - Az együttes felülvizsgálati kérelem generálása és feltöltése.
    - A felülvizsgálati kérelem a "Mellékletek" oldalon található "Kattintson ide a generált kérelem letöltéséhez" gombra kattintva. A kinyomtatott felülvizsgálati kérelmet, mindkét fél részéről cégszerűen aláírva fel kell tölteni a rendszerbe. A rendszerben szereplő minta ajánlott, de nem kötelező. Ezen minta kiváltható a támogató és a sportszervezet két külön nyilatkozatával, vagy a mintában szereplő tartalommal kitöltött más együttes nyilatkozattal is.
    - Bankszámlakivonat Az igazolás kiállításának napjától, az együttes felülvizsgálati kérelem aláírásáig, az igazolásban szereplő folyószámla forgalmát alátámasztó kivonat.
- 3. A felülvizsgálati kérelem elektronikus aláíró eszköz segítségével történő beküldése a "Beküldés elfogadásra" gombra kattintva

### B) A támogató részben utalt:

1. Az utalási táblázat (körbe foglalt oda-vissza nyíl ikon) helyes, a valóságnak megfelelő adatok kitöltésével.

Ameddig nem megfelelően van kitöltve az utalási táblázat, a felülvizsgálati kérelem kitöltését nem szabad elkezdeni, ugyanis a felülvizsgálati kérelemben pontosan az utalási táblázatba jogcímenként beírt összegek ellenőrző szervnek fizetendő díjjal növelt értéke írható be!

- Kalkulátor megtekintése, a "kalkulátor" gombra kattintással (az utalási táblázatba beírt adatok alapján kiszámításra kerül, hogy a 2. oldal – 1. számú melléklet szerinti sorokba mennyi a beírandó összeg. A kalkulátor a már kiszámított értéket jeleníti meg, azzal további művelet végrehajtása nem szükséges.)
- 3. A "Konfigurátor" gombra kattintva módosítani kell a támogató által felajánlott, a kiegészítő támogatást is tartalmazó összeget az utalások alapján. Az utalási táblázat alapján a "Kalkulátor" segítséget nyújt ezen összeg meghatározásában (a beírandó kiegészítő támogatást is tartalmazó támogatási érték meghatározásában az utalási táblázat alapján számoló, a "Támogatási igazolási kérelmek" listában az adott igazolási kérelem sora "Műveletek" oszlopban található "Kalkulátor" nyújt segítséget).
- 4. "Részben utalt" gombra kattintás után a felülvizsgálati kérelem kitöltése.
- 5. 2. oldal 1. számú melléklet táblázatában az egyes jogcímek támogatási értékeinek módosítása a megtörtént utalásoknak megfelelően (a kitöltésben, a beírandó támogatási értékek meghatározásában az utalási táblázat alapján számoló, a "Támogatási igazolási kérelmek" listában az adott igazolási kérelem sora "Műveletek" oszlopban található "Kalkulátor" nyújt segítséget). A felülvizsgálati kérelem csak akkor véglegesíthető, ha az itt beírt támogatások pontosan az utalási táblázat alapján kiszámolt támogatásokkal megegyeznek (átutalt összeg / 0,99).
- 6. Kötelező mellékletek feltöltése
  - Az együttes felülvizsgálati kérelem generálása és feltöltése.
    - A felülvizsgálati kérelem a "Mellékletek" oldalon található "Kattintson ide a generált kérelem letöltéséhez" gombra kattintva. A kinyomtatott felülvizsgálati kérelmet, mindkét fél részéről cégszerűen aláírva fel kell tölteni a rendszerbe. A rendszerben szereplő minta ajánlott, de nem kötelező. Ezen minta kiváltható a támogató és a

sportszervezet két külön nyilatkozatával, vagy a mintában szereplő tartalommal kitöltött más együttes nyilatkozattal is.

- Bankszámlakivonat
  Az igazolás kiállításának napjától, az együttes felülvizsgálati kérelem aláírásáig, az igazolásban szereplő folyószámla forgalmát alátámasztó kivonat.
- 7. A felülvizsgálati kérelem elektronikus aláíró eszköz segítségével történő beküldése a "Beküldés elfogadásra" gombra kattintva.

# !!!!!!!! FONTOS TUDNIVALÓK !!!!!!!!!!

## Teljesített utalások jelzése, utalási táblázatok kezelése:

A részben utalásos felülvizsgálati kérelem beküldése előtt az utalási táblázatot a tényleges utalásoknak megfelelően kell kitölteni, ugyanis a részben utalásos felülvizsgálati kérelmet a rendszer csak akkor engedi beküldeni, ha a részben utalásos felülvizsgálati kérelem 1. számú mellékletében a támogatási összegeket részletező táblázatba pontosan az utalási táblázatban szereplő összegekhez tartozó teljes támogatási összegek szerepelnek, melyek tartalmazzák az ellenőrző szervnek fizetendő díjat is (utalási táblázatba beírt átutalt összeg / 0,99; tehát ha az utalási táblázatban az került feltüntetésre, hogy a támogató 990.000 Ft-ot utalt át, akkor a felülvizsgálati kérelemben a táblázatba 990.000 / 0,99 = 1.000.000 Ft-ot kell beírni).

Ha elindításra került egy felülvizsgálati kérelem, az utalási táblázat már nem szerkeszthető, tehát az utalási táblázatot mindenképpen a felülvizsgálati kérelem elkezdése előtt kell kitölteni!

# 24/A típusú igazolási kérelem esetében a kiegészítő támogatással növelt teljes támogatás jelentése

24/A típusú igazolási kérelmek beküldése esetében a rendszer figyeli, hogy az igazolási kérelemben a támogató által felajánlott teljes támogatás pontosan 87,5%-a legyen feltüntetve. Ugyanezt a feltételt a felülvizsgálati kérelmek esetében is figyeli a rendszer. Ahhoz, hogy a felülvizsgálati kérelem beküldhető legyen, a következőt kell megtenni:

A "Konfigurátor" gomb segítségével jelezni kell 24/A típusú igazolási kérelem esetén, hogy a részben teljesült támogatáshoz mennyi teljes támogatás tartozik, mely tartalmazza a kiegészítő támogatást is. Ezt a következő képlet segítségével lehet meghatározni: (átutalt összeg / 0,99) / 0,875. Tehát 990.000 Ft átutalt támogatás az 1% ellenőrzési díjjal együtt 1.000.000 Ft-ot jelent, ezen felül számítandó a kiegészítő támogatás, mely 1.000.000 Ft / 0,875 = 1.142.857 Ft. Tehát 990.000 Ft-os teljesített utalás esetén a "Konfigurátor" menüpontban 1.142.857 Ft összeget kell szerepeltetni.

### TIG Támogatás kalkulátor

A "TIG Támogatás kalkulátor" segítségével határozható meg, hogy részben utalt felülvizsgálati kérelem benyújtása esetében a "Konfigurátor" menüpontban, valamint a felülvizsgálati kérelem 1. számú mellékletében az **UTALÁSI TÁBLÁZATBAN** feltüntetett átutalt támogatási összegek alapján milyen támogatási összegeket kell szerepeltetnie a sportszervezetnek.